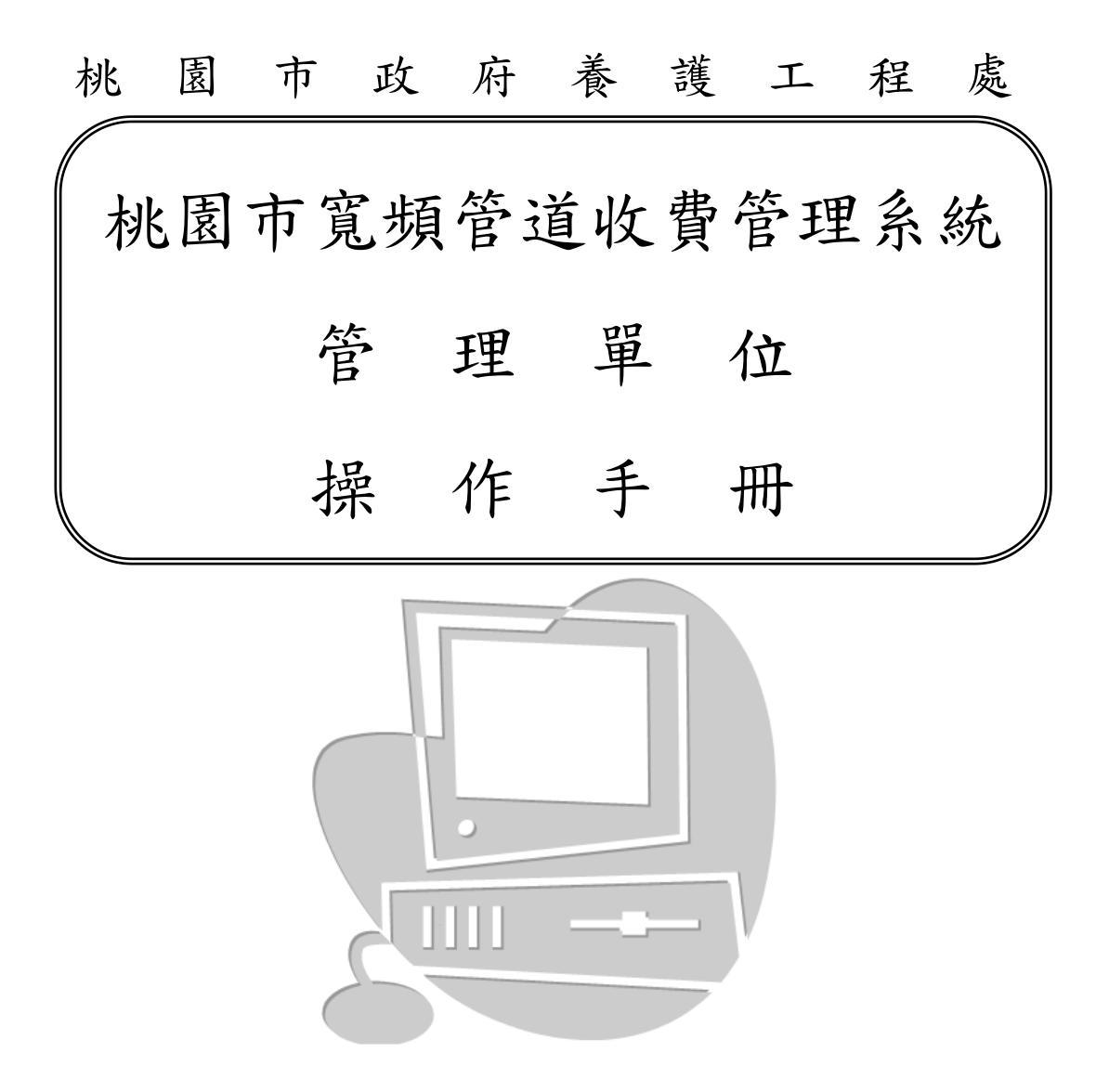

執行單位: 坤眾科技股份有限公司 中 華 民 國 1 1 2 年 0 2 月

# 目 錄

|              | ¥  |
|--------------|----|
| 壹、簡介         | 1  |
| 1.1 目的       | 1  |
| 1.2 範圍       | 2  |
| 1.3 適用對象     | 2  |
| 1.4 業務流程     | 2  |
| 貳、租用管理模組     | 3  |
| 2.1 公告與警示功能  | 3  |
| 2.2 承租案件審核   | 4  |
| 2.3 完工勘驗     | 6  |
| 2.4 計價管理     | 8  |
| 2.5 繳費登錄     | 9  |
| 2.6 案件查詢     | 11 |
| 參、巡檢作業模組     | 17 |
| 3.1 管道巡檢作業   | 17 |
| 3.2 手孔巡檢作業   |    |
| 肆、管道設施管理模組   | 19 |
| 4.1 管道屬性資料   | 19 |
| 4.2 管障通報管理列表 | 21 |
| 伍、地理資訊查詢     | 22 |
| 5.1 地理資訊查詢   | 22 |
| 陸、研考模組       | 25 |
| 6.1 管道研考管理清單 | 25 |
| 6.2 無圖資申請管理  | 26 |

| 6.3 案件數量資訊 | 27 |
|------------|----|
| 6.4 明細比對成果 | 28 |
| 、統計分析模組2   | 8  |
| 7.1 租用長度統計 | 28 |
| 7.2 租用數量統計 | 29 |

# 壹、簡介

1.1 目的

本系統乃提供桃園市寬頻管道租用佈設管理之用,以及針對系統相關寬頻 管道資訊管理作業之平台。本操作手冊既以本系統管理單位部份之功能逐一介 紹之。使用者可以於網路連結「桃園市寬頻管道地理資訊收費管理系統」即可 看到本系統的登錄畫面(如圖1),且於畫面中輸入使用「帳號」與「密碼」 後,即可進行系統操作介面,系統會自動依據使用者之身分,導入不同的使用 介面。

| 桃園市 | 寬頻管道地理資調 | 訊收費管理 |      |
|-----|----------|-------|------|
|     | 系統登入     |       |      |
|     | 使用者名稱    |       |      |
|     |          |       |      |
|     | Login O  |       |      |
|     |          |       |      |
|     |          |       | <br> |

圖1 寬頻管道網路系統之首頁

1.2 範圍

本手冊主要在說明桃園市寬頻管道地理資訊收費管理系統操作功能步驟, 功能包括「租用管理模組」、「承租案件審核」、「巡檢作業模組」、「道路設施管 理模組等作業」。以下將逐一介紹說明:

1.3 適用對象

桃園市政府巡查人員、維護人員、業管人員、承辦等使用系統對象。

1.4 業務流程

#### 寬頻業者

管理單位

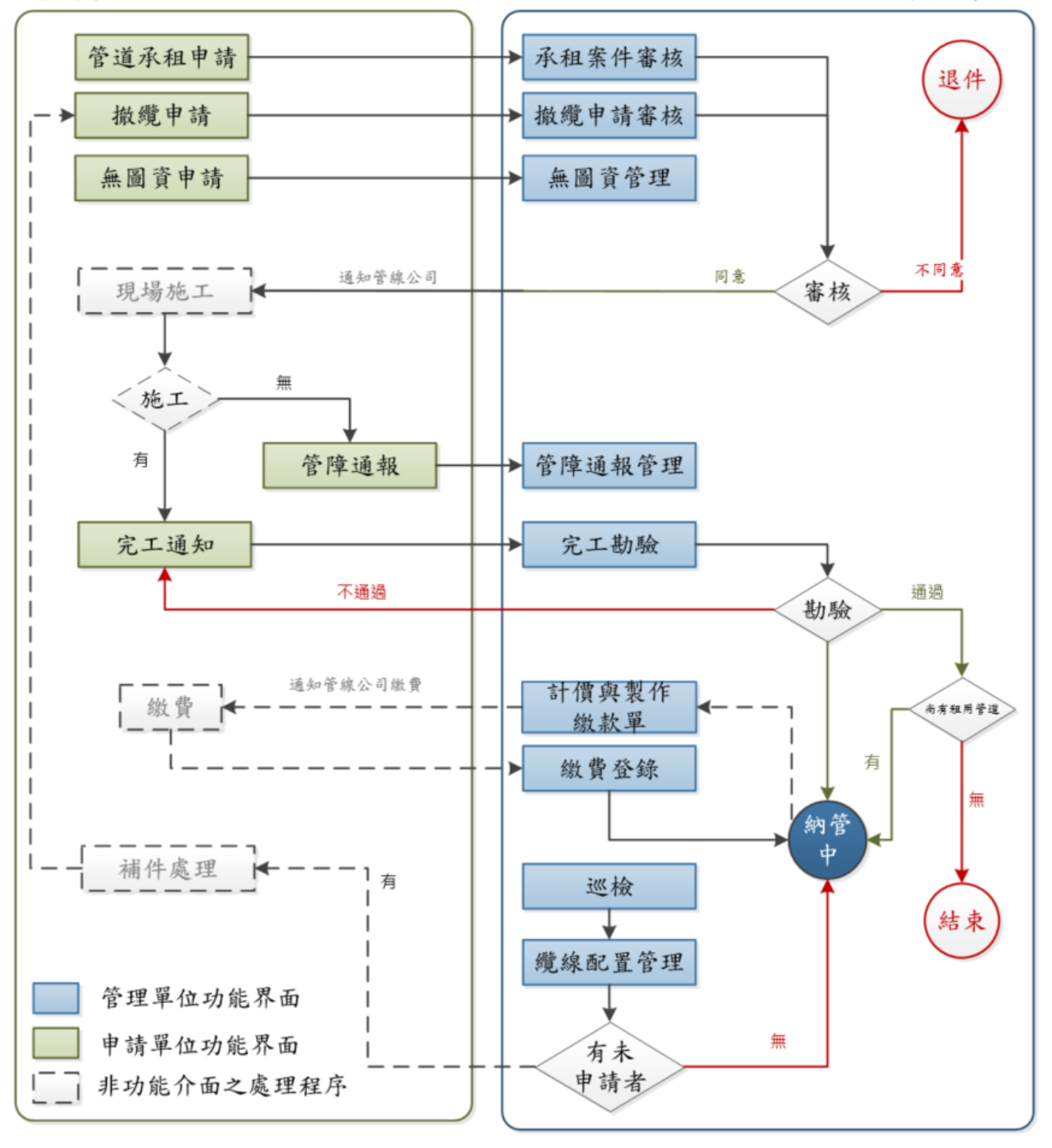

桃園市寬頻管道地理資訊收費管理系統業務流程

貳、租用管理模組

2.1 公告與警示功能

本功能乃是一登入系統後第一個看到的功能畫面,如圖 2.1 所示。使用者 可於「公告與警示」部份看到目前最新之公告內容,發佈者與發佈時間等資 訊。

| ♥ 公古兴言/ |  |  |
|---------|--|--|
|---------|--|--|

| 主旨                                                | 內容                                                                                                    | 公告日期       | 公告人員 |
|---------------------------------------------------|----------------------------------------------------------------------------------------------------|------------|------|
| teste                                             | test                                                                                                    | 108年7月5日   | 張先生  |
| 圖資更新                                              | 105年03月31日下午四點將進行圖資維護更新作業,屆時管線資料將會有異常,故請下午四點後<br>不要進行系統相關作業,以免發生錯誤。                                                                                                    | 105年3月31日  | 張先生  |
| 圖資維護更新                                            | 104年10月23日下午四點將進行圖資維護更新作業,屆時管線資料將會有異常,故請下午四點後<br>不要進行系統相關作業,以免發生錯誤。                                                                                                    | 104年10月23日 | 張先生  |
| 系統停機                                              | 由於2/26教育訓練使用的系統是目前正在上線的系统,因此2/25下午3點須停機做備份與教育訓練<br>資料建製,如在2/25下午三點至2/27早上11點中有建製之資料,將會被回復至2/25下三點的資<br>料,因此使用者請勿在此時間上線建置資料。                                                           | 103年2月25日  | 劉先生  |
| 於舊系統尚未完成佈續之單位,請盡<br>速完成佈續! 舊系統預計於103年1月<br>10日關閉! | 請各單位注意,於醫系統已申請但未完成佈續之單位,請盡速完成佈續!俾利新醫系統資料轉換!另新案件之申請請直接於新系統申請,勿再使用醫系統!如有任何疑問講逕洽,建設局管線<br>管理科 張承辦 分機33730                                                                                | 103年1月2日   | root |
| 系統已正式上線,請大家多加利用!                                  | http://210.69.115.190/TCBBeam/people/default.aspx 如有系統操作問題,請洽! 如管道圖資部<br>分有問題,請先洽各區公所承辦確認,再請各區公所承辦提送正確寬頻管道資訊予建設局管線管<br>理科修正! 系統管理承辦 局 管線管理科 司 張                                       | 102年12月23日 | 張先生  |
| 新版寬頻管道地理資訊系統測試網址                                  | 新版寬頻管道地理資訊系統測試網址 http://219.85.185.237:82/TcBBeam/people/Default.aspx 測<br>試帳號:b222 密碼:222 請大家踴躍測試,如有問題歡迎至cychang@taichung.gov.tw反映! 請注<br>意!本網址為測試網址 其對應的port為82,如系統有封鎖82port則會無法使用! | 102年11月25日 | root |

圖 2.1 公告與警示之功能

2.2 承租案件審核

使用者(即業務承辦人)進入後可看到所有代收件之案件清單(如圖 2.2 所示),可針對預收件之案件,再點選【審核】按鈕後,即可進入審核作業的 頁面(如圖 2.3 所示)中。

|     | 且案件審核列表     | Ę          |     |         |            | 承租案件審核列表 |
|-----|-------------|------------|-----|---------|------------|----------|
| 年度  | 業者案件編號      | 承租單位       | 行政區 | 案件路段名   | 申請時間       |          |
| 109 | 109T0010014 | 中華電信股份有限公司 | 桃園市 | 榮民路165  | 109年11月06日 | 審核       |
| 109 | 109T0010015 | 中華電信股份有限公司 | 桃園市 | 榮民路166巷 | 109年11月06日 | 審核       |
| 109 | 109T0010016 | 中華電信股份有限公司 | 桃園市 | 仁愛街     | 109年11月06日 | 審核       |
| 109 | 109T0010001 | 中華電信股份有限公司 | 桃園市 | 介壽路     | 109年11月05日 | 審核       |
| 109 | 109T0010013 | 中華電信股份有限公司 | 桃園市 | 建華一街    | 109年11月05日 | 審核       |
| 109 | 109T0010012 | 中華電信股份有限公司 | 中壢區 | 龍壽路147  | 109年10月16日 | 審核       |
| 109 | 109T0010001 | 中華電信股份有限公司 | 龍潭區 | 大溪路00名  | 109年10月06日 | 審核       |
| 109 | 109T0010002 | 中華電信股份有限公司 | 蘆竹區 | QQ名     | 109年09月21日 | 審核       |
| 109 | 109T0010004 | 中華電信股份有限公司 | 平鎮區 | QQ名     | 109年09月21日 | 審核       |

圖 2.2 承租案件審核列表

如圖 2.3 使用者必須於『掛文編號』、『來文字號』與『來文主旨』輸入對應之

內後,始得進行其下之作業,即是【審核】或【返回】。若是確認無誤後,可 直接按下【審核】鈕,以完成收件作業。

另外,使用者還可以透過右側立即查看其預納管之清單,或點選藍色的管道編 號查詢該案預納管之管段分佈位置。以及下方左側表格查看申請佈纜之管線編 號、管線長度以及內管分布情形。內管分布顏色:灰色為尚未承租、藍色為其 他管道已承租、紅色為該案件申請情形。

| ◈承租            | 案件審核責             | 資料         | 審核多                     | 刂表 / 案件審核資料 |
|----------------|-------------------|------------|-------------------------|-------------|
| 租用單位           | 中華電信股份有限          | 公司         | 業者案件編號                  | 109T0010014 |
| <br>行政區        | 桃園市~              |            |                         |             |
| <b>夏</b> 宁施士日期 | 20201106          |            | 菊史完于日期                  | 20201106    |
|                | 20201100          |            |                         | 20201100    |
| 收件日期           | 20201223          |            | 申請日期                    | 1091106     |
| 灾租用長度          | 共 0.00 公尺         |            | 此次引上管租用長度               | 共0公尺        |
|                |                   | 聯絡這        | <br>資料                  |             |
| 花帔人            | 00#               | _          | 手機跳碼                    | 0000000     |
|                | 00#               |            | 999-302 KU L            | 000000      |
| 業絡電話           | 000000            |            | 傳真                      | 0000000     |
| 電子郵件           | c000000g@atest.co | m.tw       |                         |             |
| 設單位            |                   |            |                         |             |
| PIIX UL        | 單位名稱              | 中華電信股份     | 行限公司                    |             |
|                | 電話                | 04-0000000 |                         |             |
|                | 傳真                | 04-300000  |                         |             |
|                |                   | 高小市市で原     | [信弟政16001->3時           |             |
|                | ACAL              | 運気加工工匠     | 212 96 00 14X2 1.2 3 3% |             |
| 1000           |                   |            |                         |             |
| 田説明            | 1j4x03佈續申請作       | <b>茶</b>   |                         |             |
| 件路段名           | 榮民路165            |            |                         |             |
|                |                   | 摘入す        | <b>解</b> 約              |             |
|                |                   | <u>ц</u> л | am                      |             |
| 文編號            |                   |            | 來文字號                    |             |
| 文主旨            |                   |            |                         |             |
|                |                   |            |                         |             |
| 用起始日期          | 109 文年 1 文        | A          |                         |             |
|                |                   |            |                         |             |
|                |                   |            |                         |             |

圖 2.3 承租案件清單之審核作業頁面

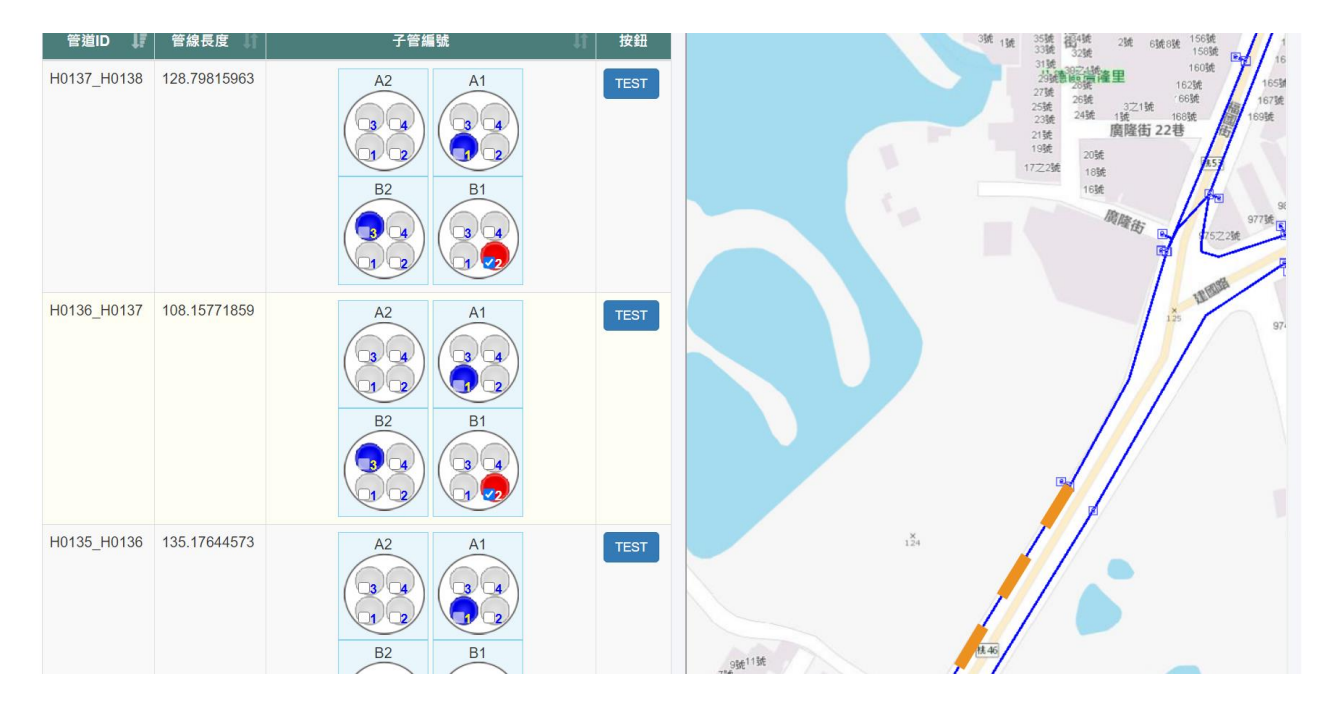

圖 2.4 承預承租管段之資料清單與分佈位置圖

2.3 完工勘驗

當案件實際施工完成後必須進行「完工通知」,以待管理單位確核;如圖 2.5內容,進入後先看到待完工勘驗之案件清單,使用者可以直接點擊預勘驗 案件之【完工審核】按鈕,即可進入完工勘驗之功能中。

| ✤ 完工通知列表 |           |           |          |      | 完工通知列表 |
|----------|-----------|-----------|----------|------|--------|
| 申請年度     | 合約編號      | 申請日期      | 審核日期     | 完工通知 | 案件狀態   |
| 109      | 109AP0042 | 109年4月21日 | 109年6月2日 | 完工通知 | 申請中    |
| 109      | 109AP0038 | 109年4月21日 | 109年6月2日 | 完工通知 | 退回     |
|          |           |           |          |      |        |
|          |           |           |          |      |        |
|          |           |           |          |      |        |
|          |           |           |          |      |        |

圖 2.5 待完工勘驗之清單

圖 2.6 乃進入完工勘驗之功能中,其上為案件基本資料,中間為佈續情形,分別為佈續前、佈續中、佈續後之上傳拍照情形。

圖 2.7 為圖 2.6 下半畫面,下方則為當次「勘驗資料登錄」之處,使用者 於核定『是否通過』與填寫『勘驗結果』,按下【確定】即完成該通知之勘驗 紀錄;對於『不通過』之案件會再待業者重新申請「完工通知」。

| <b>⊗</b> 完工審核 |           |        | 完 工 審 核 列 表 / 完 工 審 核 |
|---------------|-----------|--------|-----------------------|
| 国案件基本了        | 資料        |        |                       |
| 申請日期          | 103年7月14日 | 佈設單位   | 中華電信                  |
| 合約編號          | 103AP0021 | 租用起始日期 | 109年7月1日              |
| 工地負責人         | 陳PP       |        |                       |
| 聯絡電話          | 04300000  | 手機電話   | 09000006              |
| 行政區           | 蘆竹鄉       | 案件路段名  | OO路OO號                |
|               |           |        | -                     |
| ▶ 1 佈 纜 情 形   |           |        |                       |
| 佈續前           |           |        |                       |

圖 2.6 完工勘驗審核資料-1

| 佈續後     |                        |
|---------|------------------------|
| ■勘驗資料登入 |                        |
| 勘驗日期    | 2020年07月31日 是古遁過 不通過 > |
| 勘驗結果    |                        |
|         | 取消 確認                  |

圖 2.7 完工勘驗審核資料-2

# 2.4 計價管理

此功能供管理業者查看目前寬頻業者繳費情形,點選租用單位後,再選擇 年度,可以得知目前租用年度、租用單位、租用金額以及繳費狀態,並計算每 一年的總長度。(如圖 2.8 所示)

|                     | 租用單位 調選擇 🗸 選擇年度 調 | 選擇 🗸 計價查詢 |         |             |
|---------------------|-------------------|-----------|---------|-------------|
| 顯示 10 🗸 項列表         |                   |           | 搜       | <b>ş</b> :  |
| 租用年度                | 租用單位              | 租用金額      | 狀態      |             |
| 109                 | 南桃園有線電視股份有限公司     | 510658    | 未繳款     | 登錄          |
| 108                 | 中華電信股份有限公司        | 444       | 未繳款     | 登錄          |
| 108                 | 北键有線電視股份有限公司      | 36867     | 未繳款     | 登錄          |
| 108                 | 北桃國有線電視股份有限公司     | 34499     | 未繳款     | 登錄          |
| 108                 | 南桃園有線電視股份有限公司     | 68221     | 未繳款     | 登錄          |
| 107                 | 中華電信股份有限公司        | 6916      | 未繳款     | 登錄          |
| 107                 | 北健有線電視股份有限公司      | 35011     | 未繳款     | 登錄          |
| 107                 | 北桃園有線電視股份有限公司     | 28220     | 未繳款     | 登錄          |
| 107                 | 南桃國有線電視股份有限公司     | 56304     | 未繳款     | 登錄          |
| 106                 | 中華電信股份有限公司        | 39646     | 未繳款     | 登錄          |
| 顯示第 1 至 10 項,共 41 項 |                   |           | 上一頁 1 2 | 2 3 4 5 下一頁 |

#### 圖 2.8 計價管理列表

按下任一單位及年度的【登錄】查詢管道金額試算,可了解目前單位資訊 及該年度申請情形,以及該單位申請之 MIS 計價金額以及 GIS 計價金額。(如 圖 2.9 所示)

| 參 計價管理明細           |    | 計價管理列表 / 計價管理明細 |
|--------------------|----|-----------------|
| ■ 單位資訊             |    |                 |
| 承租單位 南桃圖有線電視股份有限公司 | 年度 | 109             |
| ❷ 管道金額試算           |    |                 |
| MIS計價金額            |    | 59,102.00       |
| GIS計價金額            |    | 1,102.00        |
| 總金額                |    | 60,204.00       |

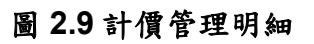

2.5 繳費登錄

使用者可於「繳費登錄」進入後,先選定寬頻業者,即可進入該業者的新 增繳費功能中,對於已經經過「案件審核」後的各年度繳費金額會列於表中 (如圖 2.10 所示)。

| ⊗ 繳費登錄             |                                |                  |                      |                           |                    |
|--------------------|--------------------------------|------------------|----------------------|---------------------------|--------------------|
|                    | 租戶                             | 用單位 中華電信股份有限公司 ✔ | 選擇年度 109 <b>&gt;</b> | l                         |                    |
| 顯示 10 🗸 項列表        |                                |                  |                      |                           | 搜尋:                |
|                    |                                |                  |                      |                           |                    |
| 繳費年度               | 繳款金額                           | 繳款單編號            | 繳費日期                 | 繳款狀態                      | 繳費登錄               |
|                    | 繳款金額<br>265402.00              | 繳款單編號<br>65404   | 繳費日期<br>1091016      | 繳款狀態<br>已繳款               | <b>繳費登錄</b><br>已登錄 |
| 繳費年度<br>109<br>109 | 繳款金額<br>265402.00<br>265402.00 | 繳款單編號<br>65404   | 繳費日期<br>1091016      | <b>繳款狀態</b><br>已繳款<br>未繳款 | 総費登録<br>已登録<br>登録  |

圖 2.10 繳費登錄查詢列表

使用者可針對業者已繳納之費用部份進行登錄作業(如圖2.11 所示);必 須針對『繳費單編號』與『繳費日期』進行登錄,並將『繳費狀態』變更為 『已繳款』,再按下【確認】鈕,即確認當年度使用費已繳納完成。

| 顯示 10 🗸 項列表            |                           |            |         |      | 搜尋:  |  |  |  |  |
|------------------------|---------------------------|------------|---------|------|------|--|--|--|--|
| 繳費年度                   | 繳款金額                      | 繳款單編號      | 繳費日期    | 繳款狀態 | 繳費登錄 |  |  |  |  |
| 109                    | 265402.00                 | 65404      | 1091016 | 已繳款  | 已登錄  |  |  |  |  |
| 109                    | 265402.00                 |            |         | 未繳款  | 登錄   |  |  |  |  |
| 顯示第1至2項,共2項<br>顯示第1至2項 | 康示第1至2項,共2項     上一頁 1 下一頁 |            |         |      |      |  |  |  |  |
| ❶登錄繳費詞                 | 資訊                        |            |         |      |      |  |  |  |  |
| 繳交                     | 年度 109                    |            |         |      |      |  |  |  |  |
| 應繳多                    | ∑金額 井₂                    | 65402.00 T |         |      |      |  |  |  |  |
| 繳費                     | 日期                        |            |         |      |      |  |  |  |  |
| 繳費單                    | Ĩ編號                       |            |         |      |      |  |  |  |  |
|                        |                           | 確認         |         |      |      |  |  |  |  |

圖 2.11 繳費登錄資訊

建議:本項功能請於當年度後再行新增繳費,以確定當年度沒有新增案件

出現,方不致影響使用費金額發生錯誤。

### 2.6 案件查詢

使用者進入後(如圖 2.12 所示),其下方即會出現查詢結果之清單,以了 解各個案件目前進行的狀態,亦可透過欄位查詢搜尋承租單位、案件年度、行 政區、案件編號、申請時間起迄點以及案件狀態作為查詢之工作。

| 小 安/     | 此本的          |                   |             |             |                 |            |             |      | 案件查詢 |
|----------|--------------|-------------------|-------------|-------------|-----------------|------------|-------------|------|------|
|          | 十旦词          |                   |             |             |                 |            |             |      | _    |
| Q欄位查詢    |              |                   |             |             |                 |            |             |      |      |
|          | 承租單位         | 語道理・              |             |             | 案件年度            | 語道理 ~      |             |      |      |
|          | 行政區          | 読道環 >             |             |             | 案件編號            |            |             |      |      |
|          | 申請時間         | 起:                |             |             | 案件狀態            | 請選擇 >      |             |      |      |
|          |              |                   |             | Q.查約        |                 |            |             |      |      |
| 顯示 10    | ✔ 項列表        |                   | ●繁件申請 ●繁件退件 | ●完工通知 ●完工勘驗 | ●完工審核(不通過) ●完工署 | 著核(通過)     | 搜尋          | 8. · |      |
| 案件年度     | │ 案件編號       | は 承租單位 は          | 行政區 🛛       | 申請時間        | ↓ 「 審核時間        | 1 租用起始日期   | 案件狀態        |      |      |
| 110      | 110T0060003  | 南桃圓有線電視股份有限公<br>司 | 新屋區         | 110年09月06日  | 110年09月29日      | 110年01月01日 | 完工通知        | ■明細  | ♥定位  |
| 110      | 110T0060002  | 南桃園有線電視股份有限公<br>司 | 楊梅區         | 110年09月01日  | 110年09月01日      | 110年01月01日 | 完工通知        | ■明細  | ♥定位  |
| 110      | 110T0090009  | 桃園市政府警察局          | 八德區         | 110年09月01日  | 110年09月29日      | 110年01月01日 | 完工審核(通過)    | ┣明細  | ♥定位  |
| 110      | 110T0090008  | 桃園市政府警察局          | 八德區         | 110年08月31日  | 110年09月01日      | 110年01月01日 | 完工審核(通過)    | ■明細  | ♥走位  |
| 110      | 110T0060001  | 南桃園有線電視股份有限公<br>司 | 中壢區         | 110年08月27日  | 110年08月27日      | 110年01月01日 | 完工通知        | ■明細  | ♥定位  |
| 110      | 110T0080001  | 台灣佳光電訊股份有限公司      | 大園區         | 110年08月09日  | 110年08月27日      | 110年01月01日 | 完工通知        | ▶明細  | ♥走位  |
| 110      | 110ROOT0010  | 養護工程處             | 大溪區         | 110年07月30日  |                 |            | 案件申請        | ■明細  | ♥定位  |
| 110      | 110T0070003  | 北健有線電視股份有限公司      | 桃園區         | 110年07月29日  | 110年08月27日      | 110年01月01日 | 完工勘驗        | ■明細  | ♥定位  |
| 110      | 110T0010065  | 中華電信股份有限公司        | 楊梅區         | 110年07月20日  |                 |            | 案件申請        | ┣明細  | ♥定位  |
| 110      | 110T0010066  | 中華電信股份有限公司        | 桃園區         | 110年07月20日  | 110年07月20日      | 110年01月01日 | 完工審核(通過)    | ■明細  | ♥定位  |
| 顯示第 21 至 | 30 項,共 130 項 |                   |             |             |                 |            | 上一頁 1 2 3 4 | 5 13 | 下一頁  |

圖 2.12 案件進度查詢

點選定位按鈕(如圖 2.13 所示),以彈跳視窗顯示該案件申請之管線路段。

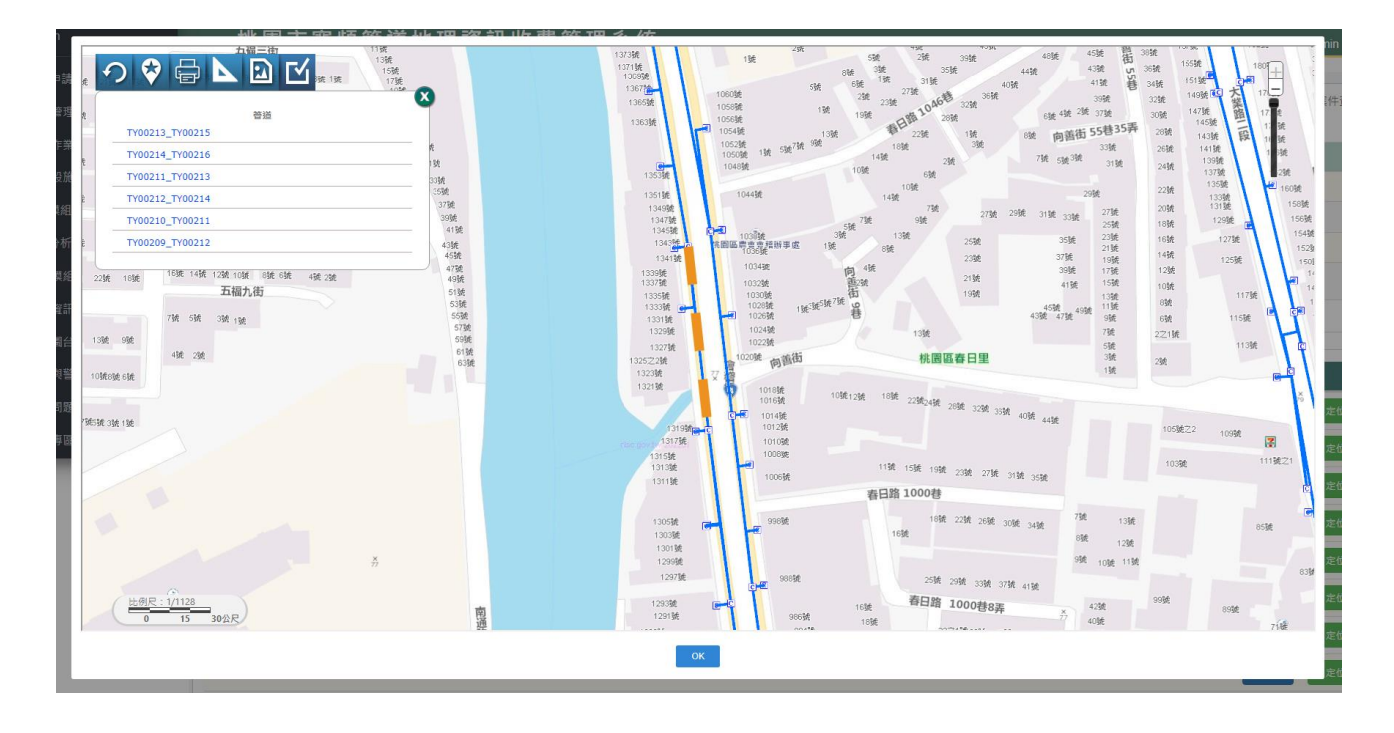

圖 2.13 定位按鈕顯示申請路段

點選明細按鈕後,明細上方畫面以頁籤方式個別呈現,(如圖 2.14 所示) 分別為案件基本資訊、管線佈纜情形、勘驗紀錄、歷程資訊等項目。跳轉後的 畫面為案件基本資訊,此內容紀錄案件一開始申請之基本資訊,如案件編號、 案件年度、承租單位、申請時間、負責人資訊、案件路段明、事由說明等;下 方則提供匯出實體檔案之按鈕下載。分別下載本案件之 Excel 管線明細紀錄, (如圖 2.15 所示)以及 GML 檔案下載。(如圖 2.16 所示)

| 件基本資訊 管線佈纜情形 | 勘驗紀錄 歷程資訊<br> |          |                 |  |
|--------------|---------------|----------|-----------------|--|
| ▶ 案件基本資訊     |               |          |                 |  |
|              |               | 案件基本資訊   |                 |  |
| 案件編號         | 110ROOT0025   | 案件年度     | 110             |  |
| 承租單位         | 養護工程處         | 申請時間     | 110年12月14日      |  |
| 負責人          | 陳先生           | 負責人手機    |                 |  |
| 負責人電話        | 0937591659    | 負責人電子郵件  |                 |  |
| 負責人傳真        |               | 單位地址     | 桃園市桃園區三民路一段200號 |  |
| 租用起始日期       | 109年06月01日    | 核准時間     | 110年12月14日      |  |
| 預定施工開始日期     | 110年11月20日    | 預定施工結束日期 | 110年11月20日      |  |
| 案件路段名        | 介壽路二段         | 事由說明     | 二段緊急作業          |  |
| 案件狀態         | 完工審核(通過)      |          |                 |  |
| 医山海障碍学       |               |          |                 |  |

### 圖 2.14 案件基本資訊

| <b>⊟ 5</b> - ਟ |                           | Test_20220126114446.xlsx - Excel                   |                                                                                                    |         |                      |           |                  |                       |               |                |                   | <b>m</b> –         |                    | /×/ |
|----------------|---------------------------|----------------------------------------------------|----------------------------------------------------------------------------------------------------|---------|----------------------|-----------|------------------|-----------------------|---------------|----------------|-------------------|--------------------|--------------------|-----|
| 檔案 常用          | 插入 頁面配置                   | 公式 資料                                              | 校閱 檢視                                                                                                    | 開發人:    | 員說明 📿                | 告訴我您      | 想做什麼             |                       |               |                |                   |                    | <del>ب</del> 4     | ŧ用  |
| た<br>時上<br>・ ◆ | Calibri<br>B I <u>U</u> • | <ul> <li>✓ 11 ✓ A A A</li> <li>▲ · +ž ·</li> </ul> |                                                                                                    | ≫r e    | b 通用格式<br>∃ ▼ \$ ▼ % | , €.0 .00 | 】<br>設定格式<br>的條件 | 〕<br>【化 格式化<br>▼ 表格 ▼ | ● 儲存格<br>樣式 ▼ | 智·插入 ▼<br>副除 ▼ | ∑ -<br>↓ -<br>, - | ▲<br>之下<br>排序與篩選 朝 | P     #找與     #取 + |     |
| 剪貼簿 🗔          | 字型                        | 12                                                 | 對齊                                                                                                    | 方式      | 「」 数値                | 1         | 5                | 樣式                    |               | 儲存格            |                   | 編輯                 |                    | ~   |
| 18 <b>-</b>    | : 🗙 🗸 fs                  | :                                                  |                                                                                                    |         |                      |           |                  |                       |               |                |                   |                    |                    | ۷   |
| A              | В                         | с                                                  | D                                                                                                    | Е       | F                    | G         | н                | 1                     | J             | к              | L                 | м                  | N                  |     |
| 1              |                           | 桃園寬頻承租業                                            | 者資訊 しんしょう しょうしょう しょうしょう しょうしょう しょうしょう しょうしょう しんしょう おんしょう しんしょう しんしょ しんしょ |         |                      |           |                  |                       |               |                |                   |                    |                    |     |
| 2 申請者          | 陳先生                       | 行政區                                                | 桃園區 筭                                                                                                    | 19件編號   | 110ROOT0025          |           |                  |                       |               |                |                   |                    |                    |     |
| 3 日期           | 110年12月14日                | 預定施工日期                                             | 109年06月01                                                                                                    | ιĦ      |                      |           |                  |                       |               |                |                   |                    |                    |     |
| 4 負責人          | 陳先生                       | 手機號碼                                               |                                                                                                    |         |                      |           |                  |                       |               |                |                   |                    |                    |     |
| 5 聯絡電話         | 0937591659                | 電子郵件                                               | qwejic@gma                                                                                                    | ail.com |                      |           |                  |                       |               |                |                   |                    |                    |     |
| 6 佈設單位         | 養護工程處                     |                                                    |                                                                                                    |         |                      |           |                  |                       |               |                |                   |                    |                    |     |
| 7 事由說明         | 二段緊急作業                    |                                                    |                                                                                                    |         |                      |           |                  |                       |               |                |                   |                    |                    |     |
| 8 案件路段名        | 介壽路二段                     |                                                    |                                                                                                    |         |                      |           |                  |                       |               |                |                   |                    |                    |     |
| 9 案件總長度        | 189.27132341              |                                                    |                                                                                                    |         |                      |           |                  |                       |               |                |                   |                    |                    |     |
| 10             |                           | 佈纜資料                                               |                                                                                                    |         |                      |           |                  |                       |               |                |                   |                    |                    |     |
| 11 管道編號        |                           | 管道長度                                               |                                                                                                    |         |                      |           |                  |                       |               |                |                   |                    |                    |     |
| 12 BD00568_BD  | 000478                    | 84.04390500000                                     |                                                                                                    |         |                      |           |                  |                       |               |                |                   |                    |                    |     |
| 13 BD00560_BD  | 000476                    | 105.22741841000                                    |                                                                                                    |         |                      |           |                  |                       |               |                |                   |                    |                    |     |
| 14             |                           |                                                    |                                                                                                    |         |                      |           |                  |                       |               |                |                   |                    |                    | _   |
| 15             |                           |                                                    |                                                                                                    |         |                      |           |                  |                       |               |                |                   |                    |                    |     |
| 10             |                           |                                                    |                                                                                                    |         |                      |           |                  |                       |               |                |                   |                    |                    |     |
|                | MySheet (+)               |                                                    |                                                                                                    |         |                      |           |                  |                       |               |                |                   |                    |                    | •   |
| •              |                           |                                                    |                                                                                                    |         |                      |           |                  | -8                    | 順示設定          |                |                   |                    | + 10               | 00% |

圖 2.15 Excel 明細紀錄表

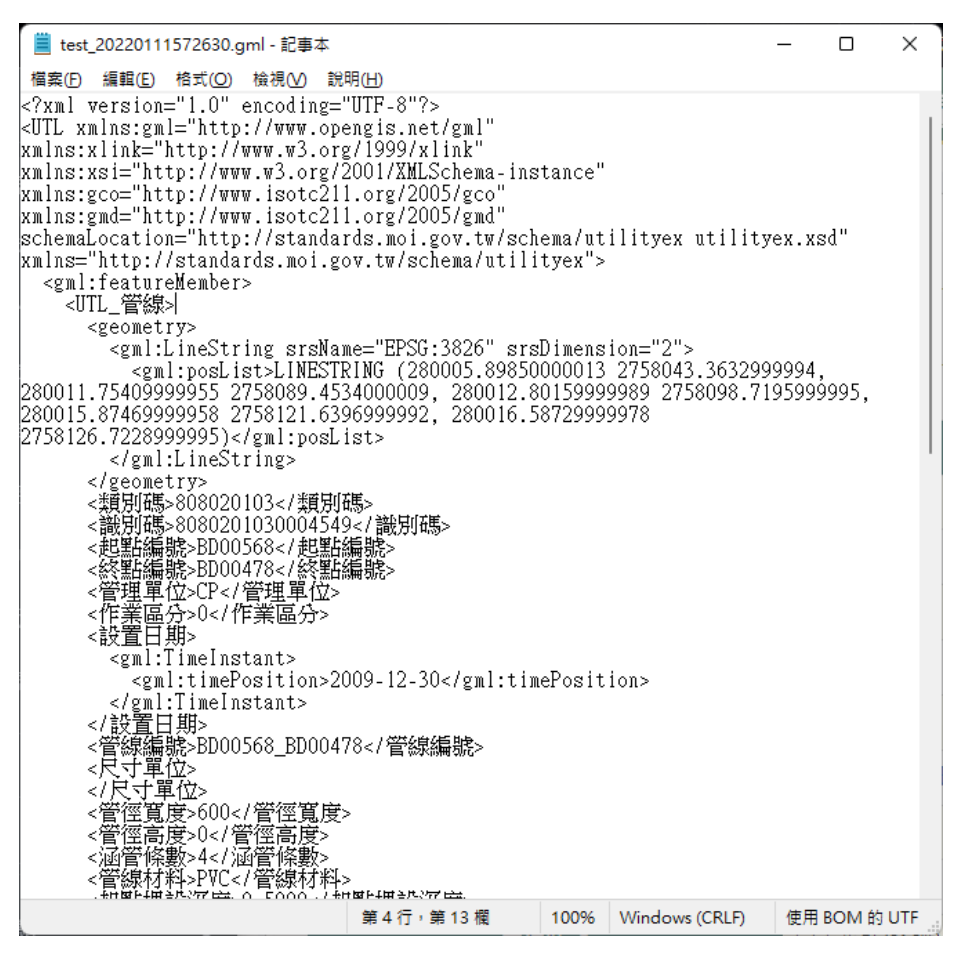

圖 2.16 GML 檔案

點選第二個頁籤「管線佈纜情形」(如圖 2.17 所示)顯示本案件申請佈纜 勾選情形,顯示紀錄之管道 ID、管線長度以及子管編號,紅色底為案件本次申 請所勾選之紀錄,藍色為他案申請。

| ⊗ 案件資料                                            |                 |     |                                                                                                    | 案件查詢 / 案件資料 |
|---------------------------------------------------|-----------------|-----|----------------------------------------------------------------------------------------------------|-------------|
| 案件基本資訊 管線佈續                                       | 情形 勘驗紀錄 歷       | 程資訊 |                                                                                                    |             |
| <ul> <li>● 管線佈纜情形</li> <li>顯示 10 ∨ 項列表</li> </ul> |                 |     |                                                                                                    | 搜尋:         |
| 管道ID 🔰                                            | 管線長度            | †   | 子管編號                                                                                                    | tt.         |
| BD00568_BD00478                                   | 84 04390500000  |     | A2<br>A1<br>A2<br>A1<br>A2<br>A1<br>A2<br>A1<br>A2<br>A1<br>A2<br>A2<br>A2<br>A2<br>A2<br>A2<br>A2<br>A2<br>A2<br>A2             |             |
| BD00560_BD00476                                   | 105 22741841000 |     | A2<br>A1<br>A2<br>A1<br>A2<br>A1<br>A2<br>A2<br>A1<br>A2<br>A2<br>A2<br>A2<br>A2<br>A2<br>A2<br>A2<br>A2<br>A2<br>A2<br>A2<br>A2 |             |
| 顯示第1至2項,共2項                                       |                 |     |                                                                                                    | 上一頁 1 下一頁   |

### 圖 2.17 管線佈纜情形

第三個頁籤「勘驗記錄」(如圖 2.18 所示)紀錄當業者完工通報後,管理 端進行完工勘驗之檢查,紀錄該勘驗結果說明,以利與管線業者對照此案實際 佈纜之情形為何。

| 案件資料   | 案件資料   |            |      |            |      |           |        |  |  |
|--------|--------|------------|------|------------|------|-----------|--------|--|--|
| 件基本資訊  | 管線佈續情形 | 勘驗紀錄       | 歷程資訊 |            |      |           |        |  |  |
| ● 勘驗記錄 |        |            |      |            |      |           |        |  |  |
| 的硫紀錄   |        |            |      |            |      |           |        |  |  |
| 勘驗次數   |        | 申請日期       |      | 勘驗日期       | 勘驗結果 | 結果說       | 明      |  |  |
| 01     |        | 110年12月14日 | 3    | 110年12月05日 | ~    | 為109年6月佈總 | ,今日通過  |  |  |
| 02     |        | 110年12月14日 | 3    | 110年12月04日 | ~    | 為109年6月佈總 | ,今日通過  |  |  |
| 03     |        | 110年12月14日 | 3    | 110年12月07日 | ~    | 為109年6月佈總 | 1,今日通過 |  |  |
|        |        | 110年12月14日 | 1    | 110年12月03日 | ~    | 為109年6月佈網 | - 今日涌過 |  |  |

圖 2.18 勘驗紀錄

第四個頁籤「歷程資訊」(如圖 2.19 所示)紀錄從案件開始到管線納管之 作業情形,以利管理端追蹤該案件更動之日期、作業流程進度為何,以及備註 所紀錄的資訊。

| ⊗ 案件資料     | ◎ 案件資料      |        |          |        |             |  |  |  |  |
|------------|-------------|--------|----------|--------|-------------|--|--|--|--|
| 案件基本資訊 管   | 夸線佈鑕情形 勘驗紀錄 | 歷程資訊   |          |        |             |  |  |  |  |
| ● 歴程資訊     |             |        |          |        | 顯示 10 🗸 項列表 |  |  |  |  |
| 歷程資訊       |             |        |          |        |             |  |  |  |  |
| 序號         |             | 日期     | 作業流程     |        | 備註          |  |  |  |  |
| 1          | 110年        | 12月14日 | 案件申請     | 緊急搶修作業 |             |  |  |  |  |
| 2          | 110年        | 12月14日 | 完工勘驗     | 完工通知   |             |  |  |  |  |
| 3          | 110年        | 12月14日 | 完工審核(通過) |        |             |  |  |  |  |
| 顯示第1至6項,共6 | 項           |        |          |        | 上一頁 1 下一頁   |  |  |  |  |

圖 2.19 歷程資訊

# 參、巡檢作業模組

### 3.1 管道巡檢作業

選定『管道孔號』或『巡查日期』條件後,即可列出符合條件之巡查紀錄 清單(如圖 3.1 所示);按下【新增巡查】後可從圖臺點選管道進行新增巡查 案件的動作,按下【詳細資料】後,可詳閱管道巡檢紀錄資料並可以做修改 的動作(如圖 3.2 所示)。

| ✤管道巡檢列表    |             |                    |        |      |
|------------|-------------|--------------------|--------|------|
|            | 巡查日期 起:     | 迄: 管               | 會道編號   |      |
|            |             | 查詢 Q <u>新增巡查</u> ● |        |      |
| 巡查編號       | 管道編號        | 巡查日期               | 巡查地點   |      |
| S090323002 | H0051_H0052 | 20200807           | 管線無路段名 | 詳細資料 |

圖 3.1 管道巡檢列表

| ◈巡檢記錄資     | F料         |         |      |        |   |    |                |               | 管 道 巡 檢 列 表 / 巡 檢 記 錄 資 料 |
|------------|------------|---------|------|--------|---|----|----------------|---------------|---------------------------|
| 案件編號       | S090323002 |         |      |        |   |    | 建立日期           | 1090323204158 |                           |
| 管道編號       | PT97980072 | 2       |      |        |   |    |                |               |                           |
| 道路名稱       | XX路二段25    | 號       |      |        |   |    | 巡查人員           | 陳先生           |                           |
| 作業名稱       | ●稽查○巡查     |         |      |        |   |    | 巡查日期           | 20200810      |                           |
| 側溝附掛纜線     | ◎有○無       |         |      |        |   | 1  | <b>靇桿附掛纜</b> 線 | ○有○無          |                           |
| 備註         |            |         |      |        |   |    |                |               |                           |
| 作業前照片      |            |         |      | 💼 瀏覽 . |   |    |                |               |                           |
| 恢復後情形      |            |         |      | 🗁 瀏覽 . |   |    |                |               |                           |
| 側溝附掛       | _          |         |      | 🚖 瀏覽 . |   |    |                |               |                           |
| 各管線佈纜位置及情形 | 管線單位       | 管線數量(管) | 標籤狀態 | 纜線種類   |   |    |                |               |                           |
|            | OO電信       | 4       | 有    | 側溝     |   |    |                |               |                           |
|            | 0000       | 2       | 無    | 管道     |   |    |                |               |                           |
|            |            |         |      |        |   |    |                |               |                           |
|            |            |         |      |        | イ | 7檔 |                |               |                           |
|            |            |         |      |        |   |    |                |               |                           |

圖 3.2 管道巡檢詳細資料

3.2 手孔巡檢作業

選定『手孔編號』或『巡查日期』條件後,即可列出符合條件之巡查 紀錄清單(如圖 3.3 所示);按下【新增巡查】後可從圖臺點選手孔進行新 增巡查案件的動作,按下【詳細資料】後,可詳閱巡檢紀錄資料並可以做 修改的動作(如圖 3.4、圖 3.5 所示)

| І ● 手孔巡檢列  | 」表      |      |                    |         |            |      |
|------------|---------|------|--------------------|---------|------------|------|
|            | 巡查日期 起: |      | 迄:                 | 手孔編號    |            |      |
|            |         | 1    | 查詢 Q <u>新增巡查</u> → | l       |            |      |
| 編號         | 道路名     | 巡查單位 | 巡查人員               | 巡查日期    | 手孔編號       |      |
| 1090322005 | 至善路157號 | 中華電  | TEST               | 1090322 | H979803440 | 詳細資料 |

圖 3.3 手孔巡檢列表

| <b>參</b> 手孔巡檢記 | 參手孔巡檢記錄資料 2000年1月11日1日1日1日1日1日1日1日1日1日1日1日1日1日1日1日1日1日 |          |                          |  |  |  |  |  |  |  |
|----------------|--------------------------------------------------------|----------|--------------------------|--|--|--|--|--|--|--|
| 道路名            | 至善路157號                                                | 巡查人員     | 張先生                      |  |  |  |  |  |  |  |
| 手孔編號           | H979803440                                             | 巡查日期     | 1090322 日期格式為1040101     |  |  |  |  |  |  |  |
| 作業名稱           | ○稽査◉巡查○維護                                              | 單位       | 中華電信股份有限公司 >             |  |  |  |  |  |  |  |
|                |                                                        |          |                          |  |  |  |  |  |  |  |
| 樣式不合           | ○有◉無                                                   | 孔蓋聲響     | ●有○無                     |  |  |  |  |  |  |  |
| 孔蓋變形           | ◯有◉無                                                   | 框座鬆動     | ○有●無                     |  |  |  |  |  |  |  |
| 手孔下陷           | ◯有◉無                                                   | 手孔凸起     | ○有◉無                     |  |  |  |  |  |  |  |
| 周邊破損龜裂         | ○有◉無                                                   | A.C覆蓋    | ○有●無                     |  |  |  |  |  |  |  |
|                | 管段外觀                                                   | 檢查項目     |                          |  |  |  |  |  |  |  |
| 前段管道路面龜裂       | ○有◉無                                                   | 前段管道路面下陷 | ○有●無                     |  |  |  |  |  |  |  |
| 後段管道路面龜裂       | ●有○無                                                   | 後段管道路面下陷 | ○有●無                     |  |  |  |  |  |  |  |
|                |                                                        | 檢查項目     |                          |  |  |  |  |  |  |  |
| 框座下方空洞         | ○有◉無                                                   | 結構體破損    | <ul> <li>●有○無</li> </ul> |  |  |  |  |  |  |  |
| 內部積水           | ○有◎無                                                   |          | ○有●無                     |  |  |  |  |  |  |  |
| 垃圾雜物           | ○有○無                                                   | 管架損壞變形   | ○有●無                     |  |  |  |  |  |  |  |
| 管架缺件           | ○有○無                                                   | 結構體縫隙過大  | ○有○無                     |  |  |  |  |  |  |  |
|                | 手孔內部管                                                  | 路檢查項目    |                          |  |  |  |  |  |  |  |

圖 3.4 手孔巡檢清單-1

|              | 手孔內部管           | 路檢查項目  |      |
|--------------|-----------------|--------|------|
| 纜線散落未檢齊      | ○有◉無            | 母管管塞掉落 | ○有●無 |
| 子管管塞掉落       | ○有◎無            | 子管跑位   | ○有●無 |
| 子管欠缺尼龍繩      | ○有○無            | 子管末入母管 | ○有○無 |
| 母管未確實封塞      | ○ <b>有</b> ○無   |        |      |
| 備註           |                 |        |      |
| 手孔外觀照片       | 選擇檔案 未選擇任何檔案    |        |      |
| 手孔內部照片       | 選擇檔案 未選擇任何檔案    |        |      |
| 前段管道路面照片(遠照) | 選擇檔案 未選擇任何檔案    |        |      |
| 前段管道路面照片(近照) | 選擇檔案<br>未選擇任何檔案 |        |      |
| 後段管道路面照片(遠照) | 選擇檔案 未選擇任何檔案    |        |      |
| 後段管道路面照片(近照) | 選擇檔案            |        |      |
|              | 删除              | 存檔     |      |

圖 3.5 手孔巡檢清單-2

肆、管道設施管理模組

4.1 管道屬性資料

這裡提供使用者(及業務承辦人)查看管道編號顯示,如圖4.1。以及該管 之詳細資料,詳細資料中顯示起點編號、終點編號、管線長度、管徑寬度、 涵管條數,如4.2。

| 0.00 | 200     |       | 111    |                |            |
|------|---------|-------|--------|----------------|------------|
|      | - C 100 | 10222 | ALC: N | and the second | <b>T</b> 1 |
|      |         | 2544  |        | 52             |            |

| ☞ 管道屬性資 | 資料 |
|---------|----|
|---------|----|

| 顯示 10 🖌 項列表          |    |      |                     |     | 搜尋:                  |
|----------------------|----|------|---------------------|-----|----------------------|
| 管線編號                 | 1  | 管理單位 | 設置日期                | -lt | btn                  |
| H0026_H0027          | СР |      | 02/15/2009 00:00:00 |     | 詳細資料                 |
| H0026_H0027          | СР |      | 06/20/2007 00:00:00 |     | 詳細資料                 |
| H0026_H0027          | CP |      | 06/10/2007 00:00:00 |     | 詳細資料                 |
| H0027_H0028          | CP |      | 02/15/2009 00:00:00 |     | 詳細資料                 |
| H0027_H0028          | CP |      | 06/20/2007 00:00:00 |     | 詳細資料                 |
| H0028_H0029          | CP |      | 02/15/2009 00:00:00 |     | 詳細資料                 |
| H0028_H0029          | CP |      | 06/20/2007 00:00:00 |     | 詳細資料                 |
| H0029_H0030          | CP |      | 02/15/2009 00:00:00 |     | 詳細資料                 |
| H0029_H0030          | CP |      | 06/20/2007 00:00:00 |     | 詳細資料                 |
| H0030_H0031          | CP |      | 02/15/2009 00:00:00 |     | 詳細資料                 |
| 顯示第 31 至 40 項,共 99 項 |    |      |                     |     | 上一頁 1 2 3 4 5 10 下一頁 |

| ⊗ 管道屬性資              | 料    |              |                     |    | 管道屬性資料               |
|----------------------|------|--------------|---------------------|----|----------------------|
| 顯示 10 9 項列表          |      |              |                     |    | 搜尋:                  |
| 管線編號                 | 管理單位 | ţţ           | 設置日期                | 11 | btn                  |
| H0026_H0027          | СР   |              | 02/15/2009 00:00:00 |    | 詳細資料                 |
| H0026_H0027          | СР   | 屬性詳約         | 田資料 - H0026_H0027   |    | 詳細資料                 |
| H0026_H0027          | СР   | 管線編號<br>起點編號 | H0026_H0027         |    | 詳細資料                 |
| H0027_H0028          | СР   | 終點編號         | H0027               |    | 詳細資料                 |
| H0027_H0028          | СР   | 管線夜度         | 600                 |    | 詳細資料                 |
| H0028_H0029          | СР   | 涵管條數         | 4                   |    | 詳細資料                 |
| H0028_H0029          | СР   |              | 確認                  |    | 詳細資料                 |
| H0029_H0030          | СР   |              | 02/15/2009 00:00:00 |    | 詳細資料                 |
| H0029_H0030          | СР   |              | 06/20/2007 00:00:00 |    | 詳細資料                 |
| H0030_H0031          | СР   |              | 02/15/2009 00:00:00 |    | 詳細資料                 |
| 顯示第 31 至 40 項,共 99 項 |      |              |                     |    | 二一頁 1 2 3 4 5 10 下一頁 |

### 圖 4.1 管道屬性資料列表

圖 4.2 管道屬性詳細內容

4.2 管障通報管理列表

此功能提供給管理端查看寬頻業者實際現場佈纜,發現系統所選取之管道 實際有無法佈纜情形時,可藉由管障通報管理列表(如圖4.3所示)查看當前 通報之狀態,以利於後續管理端進行管障通報維護作業;點選維護按鈕可查看 該案件通報管理明細,此頁附上基本資料明細(如圖4.4所示)以及管線維護相 關資訊(如圖4.5所示)。

提醒:當案件狀態更改為「維護中」,代表此案所勾選之管線於寬頻業者進行 申請佈纜時,無法做管道選取進行佈纜勾選動作。

| ⊗ 管障通報管理列表          | 表          |                |            |          |      | 管障通報管理列表 |
|---------------------|------------|----------------|------------|----------|------|----------|
|                     | 承利         | 目單位 調磁探 🗸 通報年度 | 請選擇 ➤ Q 查詢 |          |      |          |
| ▲修狀態:通報損壞→維護中(不開放申請 | 佈纜)→維護完成   |                |            |          |      |          |
| 管障案件編號              | 通報時間       | 通報單位           | 行政區        | 案件路段名    | 維修狀態 |          |
| ROOT1101220001      | 110年12月20日 | 養護工程處          | 龜山區        | 忠孝東路九段   | 通報損壞 | 維護       |
| ROOT1101216001      | 110年12月16日 | 養護工程處          | 楊梅區        | 忠孝東路九段   | 通報損壞 | 維護       |
| ROOT1101215001      | 110年12月15日 | 養護工程處          | 大溪區        | 忠孝東路九段   | 通報損壞 | 維護       |
| T0011100824001      | 110年08月24日 | 中華電信股份有限公司     | 蘆竹區        | 龍壽路test號 | 維護完成 | 維護       |

### 圖 4.3 管障通報管理列表

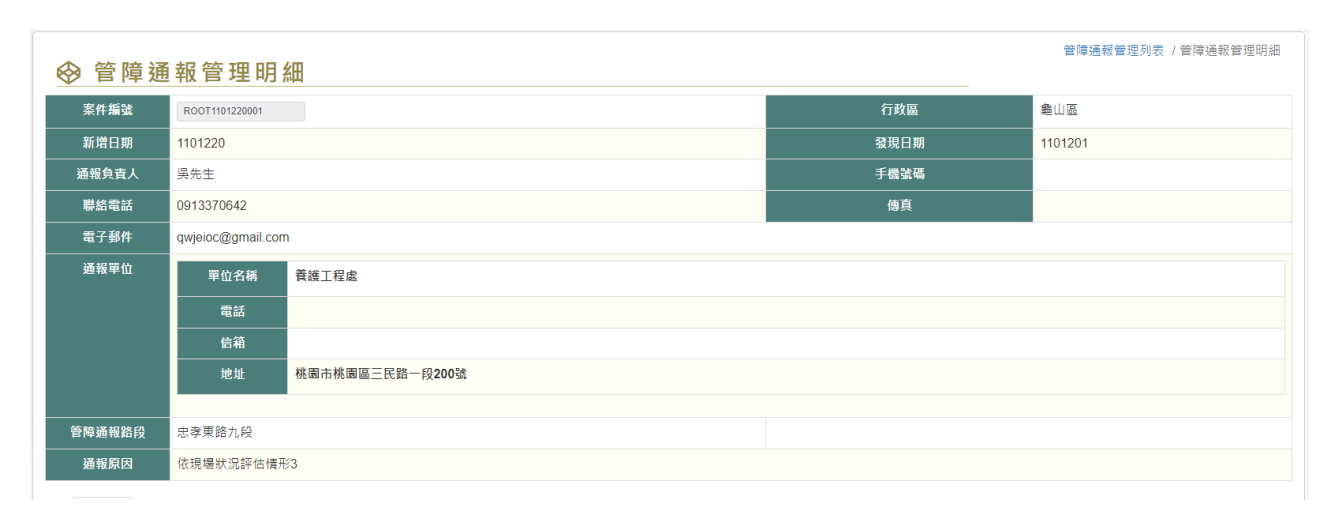

#### 圖 4.4 管障通報管理明細-1

| 顯示 10 🖌 項列制     | ξ.    |                |      |        |                           |           |
|-----------------|-------|----------------|------|--------|---------------------------|-----------|
|                 |       |                | 管約   | 泉資訊    |                           |           |
| 管道              | ID ↓₹ | 管線長度           | lt . |        | 涵管條數                      | Jt.       |
| TY00532_TY00530 |       | 76.34017014000 |      |        | A2<br>A1<br>B2<br>B1<br>C |           |
| 顯示第1至1項,共       | 1項    |                |      |        |                           | 上一頁 1 下一頁 |
|                 |       |                | 填寫   | 官資訊    |                           |           |
| 當前通報狀態          | 通報損壞  |                |      | ●欲更改狀態 | 請選擇 く                     |           |
| 維護人             | 維護人姓名 |                |      | 預計維護日期 | 起: 迄:                     |           |
|                 |       |                | ◆取 消 | ₿更新    |                           |           |

### 圖 4.5 管障通報管理明細-2

# 伍、地理資訊查詢

5.1 地理資訊查詢

「地理資訊查詢」上方有一些基本操作功能,可查詢寬頻共同管道地理位 置資訊,包括:里程查詢/區段查詢/GIS 定位/屬性顯示等功能。(如圖 5.1 所 示)。

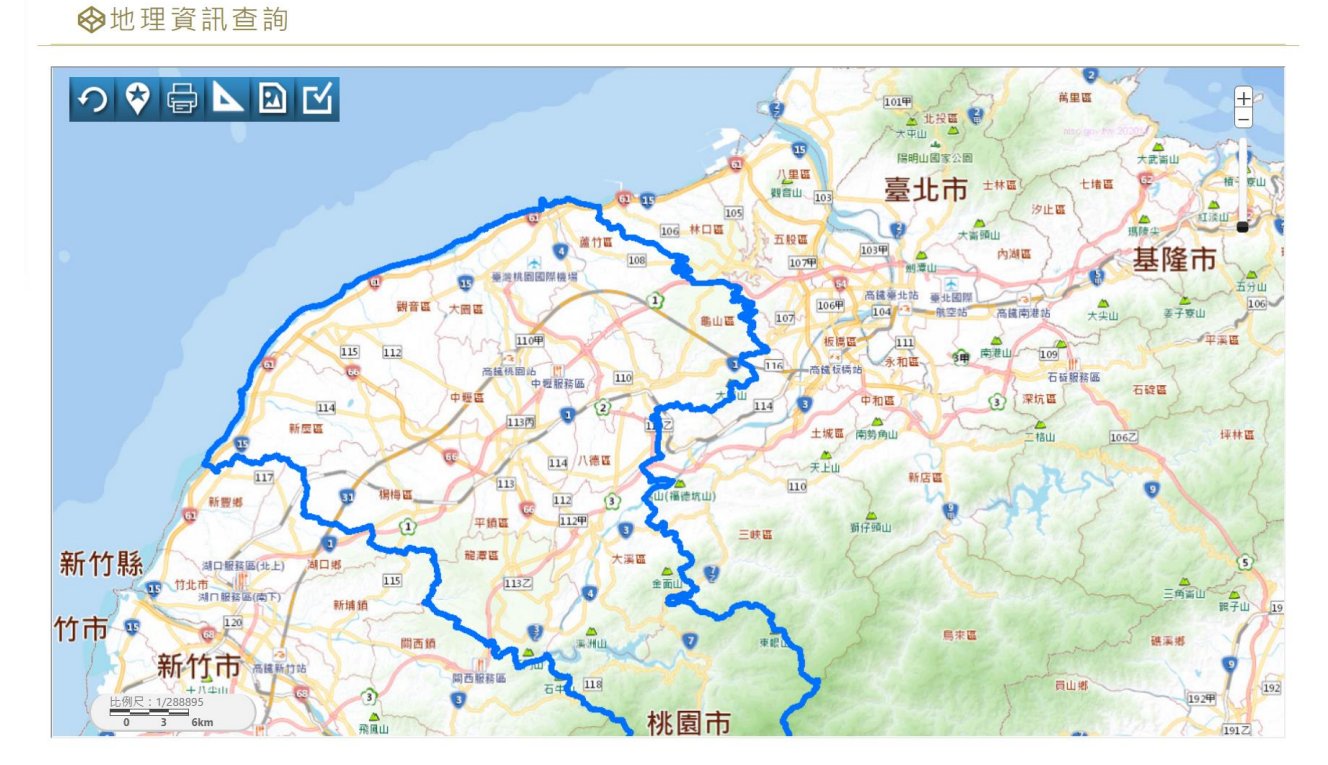

圖 5.1 圖資查詢介面

定位功能:選擇不同的定位方式,選取查詢資料。

操作功能:列印、距離測量、其他顯示、放大、縮小、區域放大、選取、 平移等功能。

操作圖面:顯示畫面操作的結果。

點選管道後可查看該管道的相關資料,如管道屬性資料。(如圖 5.2 所示)。

# ☞ 管道屬性資料

| 類別碼   | 808020103      | 識別碼   | 80802010300092* |
|-------|----------------|-------|-----------------|
| 管理單位  | СР             | 作業區分  | 0               |
| 管線編號  | TY02895TY02894 | 設置日期  |                 |
| 起點編號  | TY02895        | 終點編號  | TY02894         |
| 管線長度  | 58             | 管徑寬度  | 700             |
| 涵管條數  | 4              | 管線材料  | PVC             |
| 起點埋設深 | 0              | 終點埋設深 | 0               |
| 管線型態  | 0              | 使用狀態  |                 |
| 資料狀態  | 0              | 備註    |                 |

圖 5.2 管道屬性詳細內容

# 陸、研考模組

6.1 管道研考管理清單

此功能提供給管理端查看經由巡查人員巡察結果,列出實際巡查管線資運 訊與系統佈纜比對之清單(如圖 6.1 所示);點選詳細資料按鈕,可查看巡查 紀錄詳細資訊以及各管線單位佈纜比對之結果,若比對資訊不一致,則可於下 方的單位分派通知,選填所需分派之單位,並給予通知內容說明需要分派之原 因(如圖 6.2 所示),按下通知後則發送通知給寬頻業者,可請業者於租用申 請模組-待改善清單作為查看。

| 青單         |                 |                                                                                                    |                                                                                                    |                                                                                                    |  |  |  |
|------------|-----------------|----------------------------------------------------------------------------------------------------|----------------------------------------------------------------------------------------------------|----------------------------------------------------------------------------------------------------|--|--|--|
| 10 🗸 項列表   |                 |                                                                                                    |                                                                                                    |                                                                                                    |  |  |  |
| ↓ <b>F</b> | 研考管線            | Jf 日期 Jf                                                                                                    | 地點 It                                                                                                    |                                                                                                    |  |  |  |
|            | TY01486_TY01485 | 110年12月20日                                                                                                    | 樹人二街                                                                                                    | 詳細資料                                                                                                    |  |  |  |
|            | ZL00657_ZL00660 | 110年06月03日                                                                                                    | 圓環東路二段2                                                                                                    | 詳細資料                                                                                                    |  |  |  |
|            | ZL00660_ZL00662 | 110年06月02日                                                                                                    | 圍環東路二段                                                                                                    | 詳細資料                                                                                                    |  |  |  |
|            | TY00333_TY00332 | 110年03月31日                                                                                                    | 介壽路441                                                                                                    | 詳編資料                                                                                                    |  |  |  |
|            | ZL01319_LZ01036 | 110年03月11日                                                                                                    | 忠明南路274號                                                                                                    | 詳細資料                                                                                                    |  |  |  |
|            | ZL01319_LZ01036 | 110年03月11日                                                                                                    | 忠明南路274號                                                                                                    | 詳細資料                                                                                                    |  |  |  |
|            | ZL01319_LZ01036 | 110年03月11日                                                                                                    |                                                                                                    | 詳編資料                                                                                                    |  |  |  |
|            | ZL01319_LZ01036 | 110年03月11日                                                                                                    |                                                                                                    | 詳編資料                                                                                                    |  |  |  |
|            | ZL01319_LZ01036 | 110年03月11日                                                                                                    |                                                                                                    | 詳編資料                                                                                                    |  |  |  |
|            | ZL01319_LZ01036 | 110年03月11日                                                                                                    |                                                                                                    | 詳細資料                                                                                                    |  |  |  |
|            |                 | 非         所名符段           17         所名符段           18         「TY01486_TY01485           19         乙ZL00657_ZL00660           10         乙ZL00657_ZL00660           10         乙ZL00657_ZL00660           11         乙ZL00657_ZL00660           12         乙ZL00630_ZL00662           13         ZL01319_LZ01036           14         ZL01319_LZ01036           15         ZL01319_LZ01036           16         ZL01319_LZ01036           17         ZL01319_LZ01036           18         ZL01319_LZ01036 | Image: Figure Figure | 計算         市工名な         日期         人口           1         市工名な         日期         10         10         10         10         10         10         10         10         10         10         10         10         10         10         10         10         10         10         10         10         10         10         10         10         10         10         10         10         10         10         10         10         10         10         10         10         10         10         10         10         10         10         10         10         10         10         10         10         10         10         10         10         10         10         10         10         10         10         10         10         10         10         10         10         10         10         10         10         10         10         10         10         10         10         10         10         10         10         10         10         10         10         10         10         10         10         10         10         10         10         10         10         10 <td< td=""></td<> |  |  |  |

圖 6.1 管道研考管理清單

| ▲ 答 道 研 老 答 理 :                       | 客 彩                       |      |                                       |                 | 管道研考管理清單 / 管道研考管理資 |
|---------------------------------------|---------------------------|------|---------------------------------------|-----------------|--------------------|
| ♥F准町ちF庄」                              | <b>ミ101220001</b>         |      | 签355 15 98                            | TV01496 TV01496 |                    |
| ····································· | 樹人二街                      |      | ド芝頭弧     作業名種     作業名種     作業名種     作 | ● 緩杏 ○ 巡杏       |                    |
|                                       |                           |      |                                       | 110年12月20日      |                    |
| 側溝附掛纜線                                | ● 有○無                     |      |                                       | 110-112/12/01   |                    |
| 管道備註                                  | 巡檢上傳                      |      |                                       |                 |                    |
| 佈續與巡查比對結果                             | 雪地巡查現況結果:<br>中華電信股份有限公司共2 | 條    |                                       |                 |                    |
|                                       | -                         |      |                                       |                 |                    |
| �單位分派通知                               |                           |      |                                       |                 |                    |
| 為必填項目                                 |                           | _    |                                       |                 |                    |
| • <u>通</u> 矢                          | 1單位                       | 読選理・ |                                       |                 |                    |
| 通知                                    | 內容                        |      |                                       |                 |                    |
|                                       |                           |      |                                       | - II            |                    |
|                                       |                           | 返回   | 通知                                    |                 |                    |
|                                       |                           |      |                                       |                 |                    |

#### 圖 6.2 管道研考管理資料

## 6.2 無圖資申請管理

此功能提供管理端作為無圖資控管,寬頻業者於系統申請佈纜作業遇到部 分管線有缺漏無法點選新增時,藉此功能申請無圖資的部分,可經由無圖資申 請管理列表提供顯示該單位所申請之清單(如圖 6.3 所示),點選詳細資訊按鈕 則顯示無圖資路段資訊、寬頻管道使用明細表、竣工圖上傳以及圖資狀態等。 (如圖 6.4 所示)

| � 無圖資管理列   | 表               |      |            |            |     | 無圖資管理列 |
|------------|-----------------|------|------------|------------|-----|--------|
| 無圖資申請編號    | 路段標             | 使用費  | 單位         | 申請日期       | 狀態  |        |
| S100705003 | TY01479_TY01062 | 1332 | 中華電信股份有限公司 | 110年07月05日 | 待匯入 | 詳細資訊   |
| S100705002 | TY01479_TY01062 | 1705 | 中華電信股份有限公司 | 110年07月03日 | 待匯入 | 詳細資訊   |

#### 圖 6.3 無圖資管理列表

|          |               |                 | 無圖            | 資路段資訊       |        |  |
|----------|---------------|-----------------|---------------|-------------|--------|--|
| 行政區      | 桃園區 🖌         | 路段              | 中華路二段         | 門牌號碼 起: 56號 | 迄: 57號 |  |
|          |               |                 | <br>直頻管}      |             |        |  |
| 路段標      | 路段第3標         |                 |               |             |        |  |
| 起點手孔編號   | XT0001_PR0001 | 終點手孔編號          | XT0002_PR0002 |             |        |  |
| 會道長度(公尺) | 60            | 手孔長度(公尺)        | 0             | 使用總長(公尺)    |        |  |
| 引出管(公尺)  | 0             | 引出管 <b>(</b> 元) | 0.5           |             |        |  |
| D34(管)   | 1             | D34(元)          | 1.65          | D34使用長度(公尺) |        |  |
| D40(管)   | 0             | D40(元)          | 2.25          | D40使用長度(公尺) |        |  |
| 幹線人手孔(個) | 0             | 非幹線人手孔(元)       | 300           |             |        |  |
| 使用費(月/元) |               | 使用日期            |               |             |        |  |
| 竣工圖      | 上傳            |                 |               |             |        |  |
| 圖資狀      | 能             |                 |               |             |        |  |

### 圖 6.4 無圖資管理明細

6.3 案件數量資訊

提供管理端藉由表格統計各案件目前數量以及辦理情形(如圖 6.5 所示), 可點選數字中之連結跳轉至該單位的案件申請、完工勘驗、或是查看已經審核 通過等項目。

| ◈ 案件數量資訊      |      |      |          |  |  |  |  |  |  |  |  |
|---------------|------|------|----------|--|--|--|--|--|--|--|--|
| 管線單位          | 案件申請 | 完工勘驗 | 完工審核(通過) |  |  |  |  |  |  |  |  |
| 中華電信股份有限公司    | 33   | 25   | 11       |  |  |  |  |  |  |  |  |
| 台灣固續股份有限公司    | 1    | 0    | 0        |  |  |  |  |  |  |  |  |
| 亞太電信股份有限公司    | 0    | 0    | 0        |  |  |  |  |  |  |  |  |
| 新世紀資通股份有限公司   | 0    | 0    | 0        |  |  |  |  |  |  |  |  |
| 北桃園有線電視股份有限公司 | 0    | 0    | 0        |  |  |  |  |  |  |  |  |
| 南桃園有線電視股份有限公司 | 0    | 0    | 0        |  |  |  |  |  |  |  |  |
| 北健有線電視股份有限公司  | 0    | 4    | 1        |  |  |  |  |  |  |  |  |
| 台灣佳光電訊股份有限公司  | 0    | 0    | 0        |  |  |  |  |  |  |  |  |
| 桃園市政府警察局      | 0    | 2    | 11       |  |  |  |  |  |  |  |  |
|               | 0    | 0    | 0        |  |  |  |  |  |  |  |  |
| 各案件數量合計       | 34   | 31   | 23       |  |  |  |  |  |  |  |  |

### 圖 6.5 案件數量資訊

# 6.4 明細比對成果

提供管理端顯示110年桃園寬頻各寬頻業者明細資料比對成果(如圖 6.6 所示)。

| (下資料為「110年桃園寬頻各寬頻業者明細資料比對成果」,供參考顯示。 |          |          |           |      |  |  |  |  |  |  |  |
|-------------------------------------|----------|----------|-----------|------|--|--|--|--|--|--|--|
| 電信業者                                | 應比對之管道總數 | 成功比對管道數量 | 成功比對引出管數量 | 疑義資料 |  |  |  |  |  |  |  |
| 中華電信股份有限公司                          | 179      | 128      | 6         | 29   |  |  |  |  |  |  |  |
| 台灣佳光電訊股份有限公司                        | 332      | 324      | 28        | 1    |  |  |  |  |  |  |  |
| 1.桃園有線電視股份有限公司                      | 3993     | 3018     | 416       | 892  |  |  |  |  |  |  |  |
| 1.健有線電視股份有限公司                       | 2184     | 1692     | 561       | 100  |  |  |  |  |  |  |  |
| 灣固網股份有限公司                           | 7617     | 7517     | 594       | 91   |  |  |  |  |  |  |  |
| 太電信股份有限公司                           | 8037     | 7746     | 382       | 227  |  |  |  |  |  |  |  |
| 「桃園有線電視股份有限公司                       | 5576     | 5178     | 828       | 309  |  |  |  |  |  |  |  |
| f世紀寶通股份有限公司                         | 5179     | 5040     | 230       | 34   |  |  |  |  |  |  |  |
| 國市政府警察局                             | 2670     | 2292     | 103       | 223  |  |  |  |  |  |  |  |
| 管道數量總計                              | 35767    | 32935    | 3148      | 1906 |  |  |  |  |  |  |  |

#### 圖 6.6 明細比對成果

柒、統計分析模組

7.1 租用長度統計

提供管理端顯示目前各業者已佈纜之租用長度統計,查看各業者承租之長 度以及分布的情形(如圖 7.1 所示)。

租用數量統計

### ❷租用長度統計

| 電信業者              | 桃園區     | 中壢區     | 大溪區     | 楊梅區     | 蘆竹區     | 大園區     | 龜山區     | 八德區     | 龍潭區     | 平鎮區     | 新屋區    | 觀音區     | 復興區 |
|-------------------|---------|---------|---------|---------|---------|---------|---------|---------|---------|---------|--------|---------|-----|
| 中華電信股份有限公司        | 6,194   | 809     | 7,983   | 2,490   | 2,591   | 6,193   | 6,858   | 4,535   | 0       | 1,492   | 0      | 458     | 0   |
| 台灣佳光電訊股份有限<br>公司  | 85,781  | 20,165  | 124,833 | 24,705  | 47,747  | 36,537  | 50,783  | 47,134  | 47,887  | 51,754  | 15,873 | 29,868  | 0   |
| 北桃園有線電視股份有<br>限公司 | 95,113  | 25,586  | 121,367 | 31,825  | 59,205  | 41,278  | 45,060  | 36,874  | 24,923  | 64,102  | 15,133 | 15,554  | 0   |
| 北健有線電視股份有限<br>公司  | 52,738  | 5,051   | 86,840  | 6,962   | 33,912  | 33,158  | 40,193  | 19,394  | 36,701  | 45,352  | 8,526  | 19,906  | 0   |
| 台灣固網股份有限公司        | 67,702  | 120     | 0       | 0       | 38,819  | 10,387  | 40,115  | 51,059  | 0       | 0       | 0      | 0       | 0   |
| 亞太電信股份有限公司        | 0       | 42,887  | 133,501 | 34,723  | 0       | 0       | 0       | 1,355   | 33,022  | 86,540  | 22,138 | 33,944  | 0   |
| 南桃園有線電視股份有<br>限公司 | 37,818  | 0       | 0       | 0       | 13,247  | 15,966  | 23,507  | 24,645  | 0       | 0       | 0      | 0       | 0   |
| 新世紀資通股份有限公<br>司   | 0       | 0       | 13,640  | 0       | 1,543   | 617     | 569     | 0       | 2,162   | 3,570   | 3,410  | 0       | 0   |
| 桃園市政府警察局          | 14,172  | 13,660  | 24,759  | 12,468  | 10,441  | 4,375   | 20,546  | 11,968  | 17,143  | 15,293  | 17,513 | 6,341   | 0   |
| 管道長度總計            | 359,518 | 108,278 | 512,923 | 113,173 | 207,505 | 148,511 | 227,631 | 196,964 | 161,838 | 268,103 | 82,593 | 106,071 | 0   |

#### 圖 7.1 明細比對成果

7.2 租用數量統計

提供管理端顯示目前各業者已佈纜之租用管道之數量統計,查看各業者承租之 數量以及數量分布情形(如圖 7.2 所示)。

### ⊗租用數量統計

| 電信業者          | 桃園區   | 中壢區   | 大溪區   | 楊梅區   | 蘆竹區   | 大園區   | 龜山區   | 八德區   | 龍潭區   | 平鎮區   | 新屋區 | 觀音區   | 復興區 |
|---------------|-------|-------|-------|-------|-------|-------|-------|-------|-------|-------|-----|-------|-----|
| 中華電信股份有限公司    | 97    | 9     | 91    | 38    | 37    | 66    | 80    | 101   | 0     | 13    | 0   | 6     | 0   |
| 台灣佳光電訊股份有限公司  | 1,232 | 238   | 1,668 | 304   | 674   | 423   | 673   | 612   | 519   | 653   | 180 | 331   | 0   |
| 北桃園有線電視股份有限公司 | 1,394 | 310   | 1,715 | 469   | 800   | 465   | 610   | 490   | 296   | 823   | 178 | 180   | 0   |
| 北健有線電視股份有限公司  | 779   | 66    | 1,120 | 92    | 462   | 376   | 561   | 269   | 410   | 584   | 102 | 208   | 0   |
| 台灣固網股份有限公司    | 1,006 | 2     | 0     | 0     | 596   | 128   | 567   | 782   | 0     | 0     | 0   | 0     | 0   |
| 亞太電信股份有限公司    | 0     | 569   | 1,915 | 483   | 0     | 0     | 0     | 17    | 417   | 1,171 | 251 | 362   | 0   |
| 南桃園有線電視股份有限公司 | 563   | 0     | 0     | 0     | 210   | 172   | 302   | 368   | 0     | 0     | 0   | 0     | 0   |
| 新世紀資通股份有限公司   | 0     | 0     | 173   | 0     | 19    | 8     | 7     | 0     | 31    | 49    | 39  | 0     | 0   |
| 桃園市政府警察局      | 220   | 183   | 348   | 157   | 170   | 51    | 261   | 228   | 204   | 205   | 207 | 76    | 0   |
| 管道數量總計        | 5,291 | 1,377 | 7,030 | 1,543 | 2,968 | 1,689 | 3,061 | 2,867 | 1,877 | 3,498 | 957 | 1,163 | 0   |

### 圖 7.2 明細比對成果